## **Aetna DocFind Instructions**

The following instructions are provided for CBIA Health Connections dental insurance participants.

For Dental DMO

- 1. Visit cbia.com/dental and click the "Find a Dentist" link
- 2. In the Common Searches section, select Dentists (Primary Care)
- 3. Input your zip code, city, or state in the pop up box.
- 4. In the "Select a Plan" field, select DMO<sup>®</sup>/DNO

For Dental PPO

- 1. Visit cbia.com/dental and click the "Find a Dentist" link
- 2. In the "Search For" field, select Dental Specialists
- 3. In the "Type" field, select either All Specialists or a specific specialist type
- 4. Input your zip code, city, or county
- 5. In the "Select a Plan" field, select Dental PPO/PDN with PPO II Network

2015 group dental plans are available to residents of Connecticut, Massachusetts, and New York.

Note: The PPO Max option is not available to Massachusetts residents. The DMO is not available in all Massachusetts zip codes. Please consult <u>this zip code list</u> before enrolling members.